# Hướng Dẫn Từng Bước Cách Lấy Hẹn Trên Mạng

1. Vào trang mạng của trường qua địa chỉ <u>https://wakeham.ggusd.us/</u> và chọn hình biểu tượng/mạng nối kết '**Parent Conference Scheduler'**.

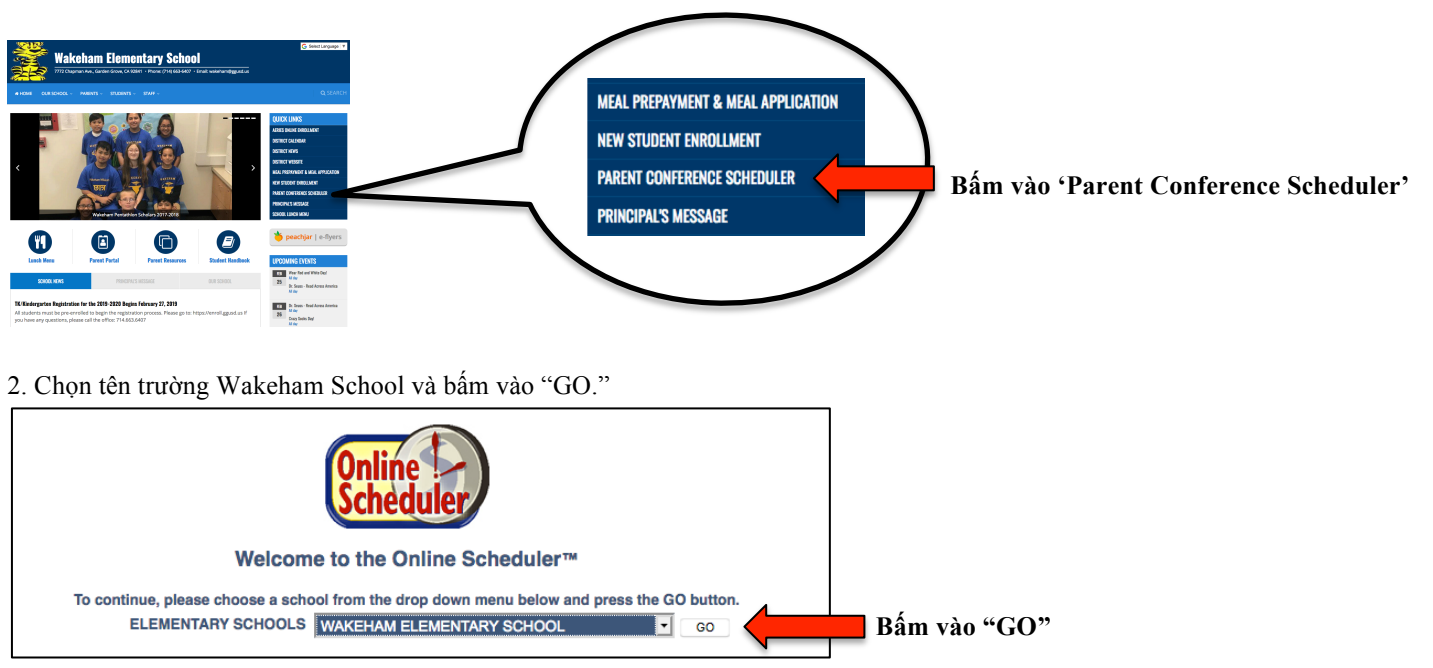

3. Đánh vào mật mã của trường: WAKEHAM.

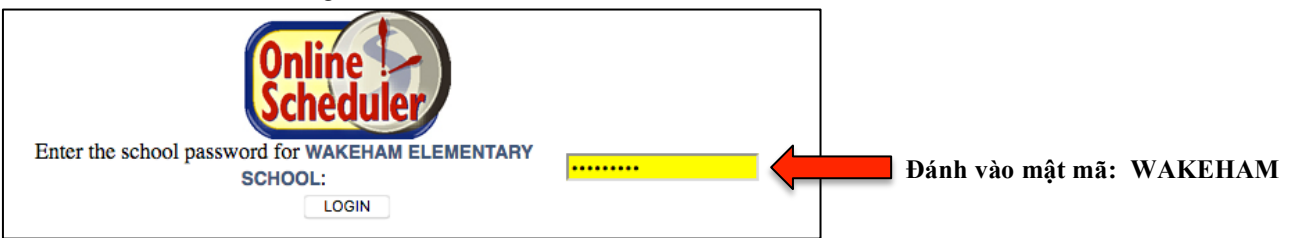

## 4. Đánh vào danh số học sinh "Student ID."

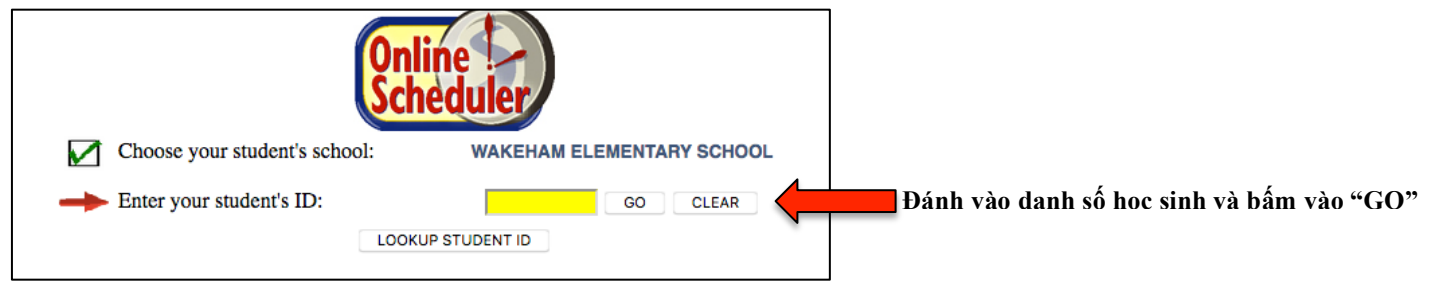

#### 5. Kiểm nhận chi tiết ngày sinh của học sinh.

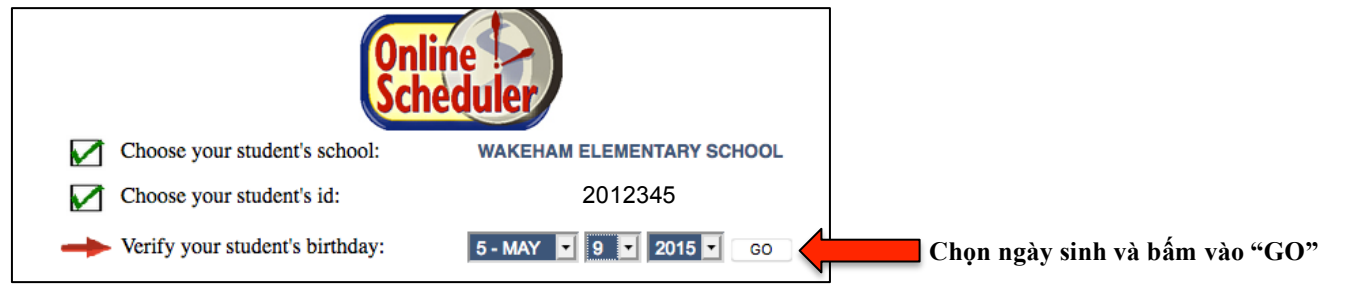

#### 6. Chọn giáo viên của học sinh.

| Choose your student's school: WAKEHAM ELEMENTARY SCHOOL<br>Click the checkbox next to the name of the teacher(s) that you would like to meet with,<br>then press the appropriate YES/NO button at the bottom of the teacher listing. |                          |
|----------------------------------------------------------------------------------------------------|--------------------------|
| MRS. NGUYEN (1, ROOM 13) Check All                                                                                                    | Chọn giáo viên           |
| Do you want to schedule conferences for another student?           YES         NO           * Select YES to add another student.           * Select NO to proceed with conference time selection.                                    | Bấm vào 'có' hoặc 'không |

### 7. Chọn giờ thuận tiện nhất.

| Choose your student's school: WAKEHAM ELEMENTARY SCHOOL |                                              |                                     |                       |                |                |                |   |  |                           |
|---------------------------------------------------------|----------------------------------------------|-------------------------------------|-----------------------|----------------|----------------|----------------|---|--|---------------------------|
| Choose your student's teacher: MRS. NGUYEN              |                                              |                                     |                       |                |                |                |   |  |                           |
|                                                         |                                              | <ul> <li>Choose your tim</li> </ul> | e from the table belo | ow:            |                | _              |   |  |                           |
|                                                         | MRS. NGUYEN<br>CURRENT SCHEDULE<br>1st Grade |                                     |                       |                |                |                | 1 |  |                           |
|                                                         | Thu, Mar 14                                  | Fri, Mar 15                         | Mon, Mar 18           | Tue, Mar 19    | Wed, Mar 20    | Thu, Mar 21    |   |  |                           |
| 7:30 AM                                                 | CHOOSE 7:30 AM                               | CHOOSE 7:30 AM                      | CHOOSE 7:30 AM        | CHOOSE 7:30 AM | CHOOSE 7:30 AM | CHOOSE 7:30 AM |   |  |                           |
| 1:30 PM                                                 | CHOOSE 1:30 PM                               | CHOOSE 1:30 PM                      | CHOOSE 1:30 PM        | CHOOSE 1:30 PM | CHOOSE 1:30 PM | CHOOSE 1:30 PM | L |  | Chan giời thuận tiên nhất |
| 2:00 PM                                                 | CHOOSE 2:00 PM                               | CHOOSE 2:00 PM                      | CHOOSE 2:00 PM        | CHOOSE 2:00 PM | CHOOSE 2:00 PM | CHOOSE 2:00 PM |   |  | Chộn giờ thuận tiện nhất. |
| 2:30 PM                                                 | CHOOSE 2:30 PM                               | CHOOSE 2:30 PM                      | CHOOSE 2:30 PM        | CHOOSE 2:30 PM | CHOOSE 2:30 PM | CHOOSE 2:30 PM |   |  |                           |
| 3:00 PM                                                 | CHOOSE 3:00 PM                               | CHOOSE 3:00 PM                      | CHOOSE 3:00 PM        | CHOOSE 3:00 PM | CHOOSE 3:00 PM | XXXXXXXXX      |   |  |                           |
| 3:30 PM                                                 | XXXXXXXXX                                    | XXXXXXXXX                           | CHOOSE 3:30 PM        | CHOOSE 3:30 PM | XXXXXXXXX      | XXXXXXXXX      |   |  |                           |
| 4:00 PM                                                 | XXXXXXXX                                     | XXXXXXXXX                           | CHOOSE 4:00 PM        | CHOOSE 4:00 PM | XXXXXXXXX      | XXXXXXXX       |   |  |                           |

8. Cung cấp email nếu có và làm hẹn để gặp.

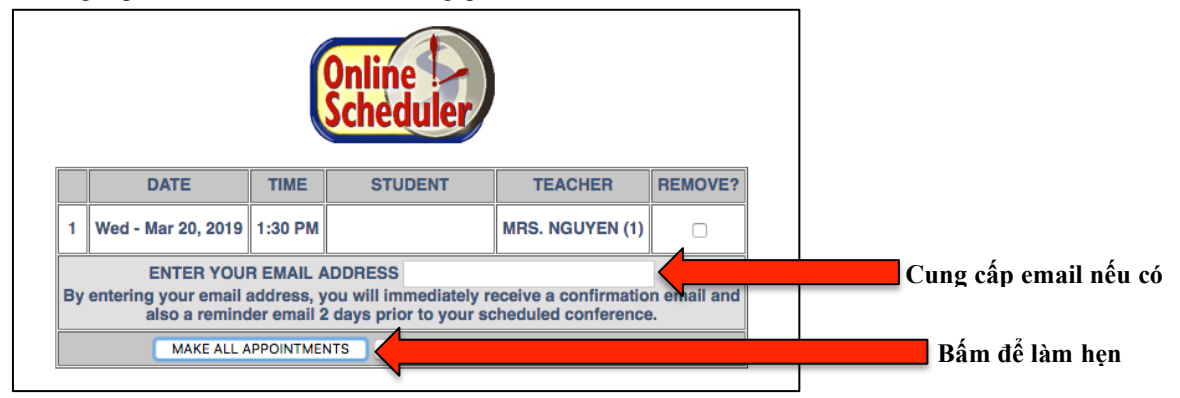

9. Ghi ra số xác nhận. Phụ huynh sẽ cần số này để huỷ bỏ hay thay đổi hẹn.

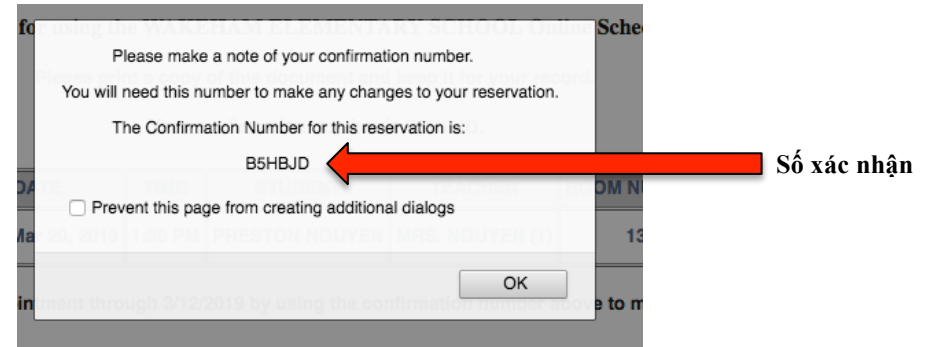